## WSIS Prizes 2025 投票指南

## 投票截止日期: 2025 年 4 月 30 日

 首先登录网址进行账号注册。(建议使用非公司邮箱注册) <u>https://www.itu.int/net4/wsis/stocktaking/Account/Register?ReturnUrl=%2F</u> <u>net4%2Fwsis%2Fstocktaking%2FPrizes%2F2025%2FVote%3Fjts%3DASSMIF</u> 注册所需信息如下:

| Create a new account.                   |   |
|-----------------------------------------|---|
| Email                                   |   |
|                                         |   |
| Password                                |   |
| Confirm password                        |   |
| Title                                   |   |
| Ms.                                     | • |
| First Name                              |   |
| Last Name                               |   |
| Stakeholder type                        |   |
| Private Sector                          | - |
| Country                                 |   |
| China                                   | • |
| Organization name                       |   |
| Subscribe to the WSIS Flash newsletter? |   |
| Register                                |   |

- 注册完后,系统会给注册邮箱发送一封确认邮件,注册人需登录邮箱进 行确认,确认完后,再返回登录界面,使用注册完成的账户进行投票。
- 每个账户(即一个邮箱)只能投一次票(18个类别每个类别都可投1个 项目)。
- 4. 登录后投票界面如下所示:

可查看已投票项目

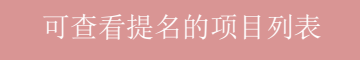

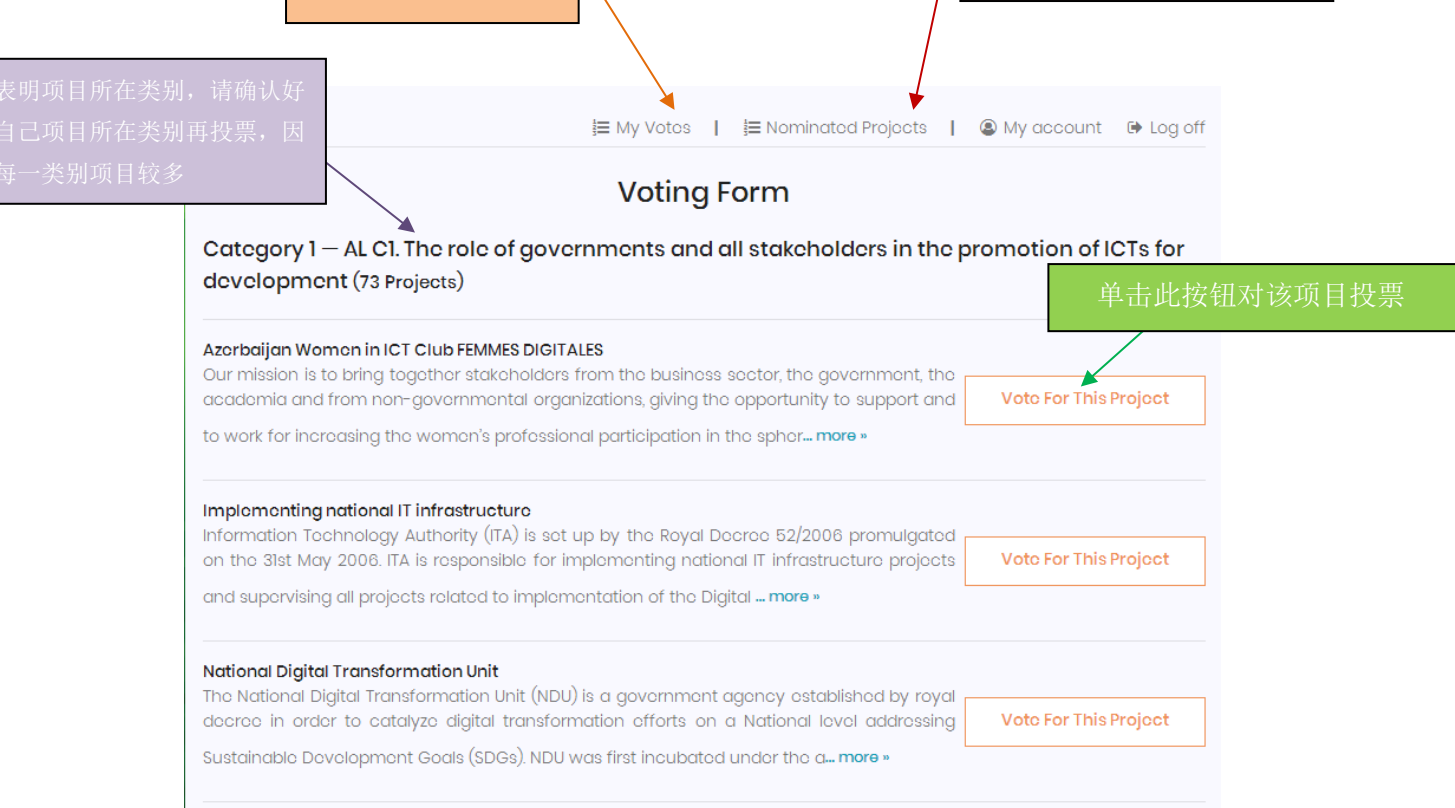

**5**. 需要注意,投票页面没有项目编号,只能在每一类别中寻找想要投票的项目名称。同时,投票时项目的列示顺序只是系统自己生成的顺序,并非按项目实际得票数排序。

6. 可先选择类别,或按照顺序对每个类别下的项目进行投票,如下图所示。 每个类别只能投一票,投票完成后自动跳转至未投票的类别页面中。此外,今 年不强制要求对所有 18 个类别进行投票。

| nder MIS<br>njab Commission on the Status of Women is a statutory institution established to promote                                                                |                       |
|----------------------------------------------------------------------------------------------------|-----------------------|
| omens empowerment and remove discrimitation against women. PCSW serves as an eright body meant to ensure laws, policies and programmes of the government of         | Vote For This Project |
| more »                                                                                                    |                       |
| foor Students App for Smart Phones                                                                                                    |                       |
| e SAFEER platform released the SAFEER mobile application for smart devices, to achieve                                                                              | Vote For This Project |
| rther support and a smoother facilitation. SALEER platform is currently available in the                                                                            |                       |
| udents hands through their smartphones. The application is designed and more »                                                                                      | ,                     |
| udents hands through their smartphones. The application is designed and more »                                                                                      |                       |
| chnology for Education also known for its acronym Funsepa, is a non-for-profit ganization created aiming to provide technology that improves the educational system | Vote For This Project |

7. 如需修改投票,请点击 My Votes 按钮,进入 Completed Votes 已完成投票页面后(下图),点击红框按钮删除该投票。删除后可重新对该类别中的项目进行投票。

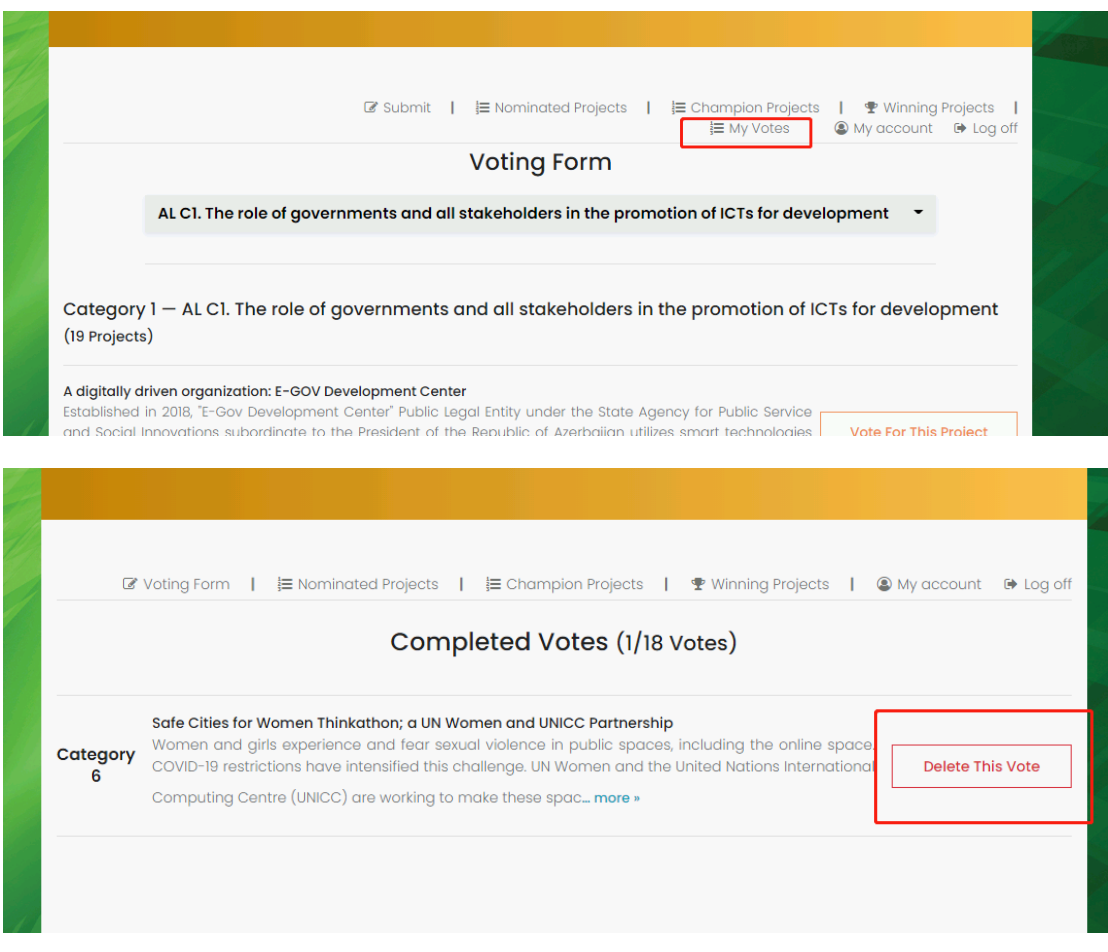

## 8. 18个类别投票完成后,显示如下界面,此时投票完成。

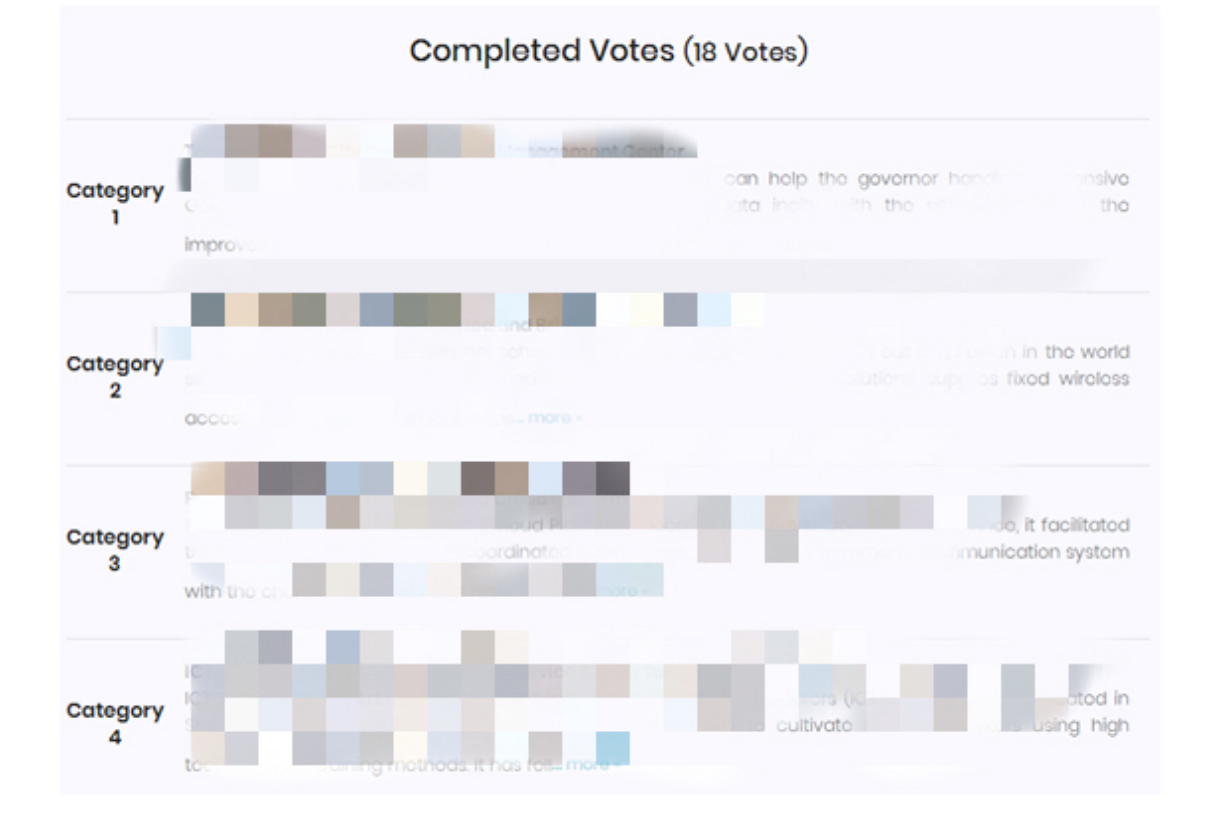